# Registrasi Pengangkatan Notaris

1/8

Digunakan untuk calon notaris melakukan registrasi pengangkatan terkait calon notaris melakukan pengangkatan notaris. Berikut langkah – langkah yang perlu diketahui dalam aplikasi AHU Online :

# 1. Masuk ke halaman Website AHU ke alamat [[http://ahu.go.id/]]

### 2. Klik Menu Pendaftaran Notaris

| א,<br>הדום<br>ונדום | EN AHU                                                                    | Ditje                                                                                          | n AHU Onl                        | ine                               |                                                                                                    |                                                 |
|---------------------|---------------------------------------------------------------------------|------------------------------------------------------------------------------------------------|----------------------------------|-----------------------------------|----------------------------------------------------------------------------------------------------|-------------------------------------------------|
| प्र<br>प्र          | Pengumuman Peraturan<br>HAM Nomor 25 Tahun 2<br>Surat Edaran Inspektur Je | Mengenai Syarat dan<br>014<br>enderal tentang Gratifil                                         | Tata Cara Peraturan Ment<br>kasi | eri Hukum dan                     | (updated : 27/01/2015)<br>(updated : 27/01/2015)                                                                                                    |                                                 |
|                     | Website Ditjen AHU                                                        | SIMPADHU                                                                                       | Pencarian/unduh Data             | Pendaftaran Notaris               | Login Notaris                                                                                                    |                                                 |
|                     | Perseroan terbatas                                                        | Pesan Nama                                                                                     | Perkumpulan                      | Informasi lebih detail<br>Tidusia | Informasi lebih detal                                                                                                    |                                                 |
|                     | Informasi lebih detail                                                    | Informasi lebih detail                                                                         | Informasi lebih detail           | Informasi lebih detail            | Informasi lebih detail                                                                                                    |                                                 |
|                     | Wasiat<br>Informasi lebih detail                                          | Panduan                                                                                        | Customer Care                    |                                   |                                                                                                    |                                                 |
| Masukan<br>1        | Data Polling                                                              | Contact Center<br>cs@ahu.go.id<br>(021) 29023235/6/7/8,<br>(021) 29023282/72<br>Humas Ditjen A | Pengaduan<br>Form Penga          | duan y                            | Alamat AHU<br>Direktorat Jenderal Administra<br>Kementerian Hukum Dan Hak<br>Republik Indonesia<br>Gedung Sentra Mulia<br>Ji. HR. Rasuna Said Kav x-6/8 L | si Hukum Umum<br>Acasi Manusia<br>antai 3 dan 6 |

2025/07/12 07:07

# 3. Klik menu Daftar, akan muncul tampilan seperti

| ■ DITJEN AHU ONL                                                       | INE         | 🖂 Pesan                                                                    |                                                                                                    |                                                                          |                                                        | Guest -                       |
|------------------------------------------------------------------------|-------------|----------------------------------------------------------------------------|----------------------------------------------------------------------------------------------------|--------------------------------------------------------------------------|--------------------------------------------------------|-------------------------------|
| Beranda<br>Login<br>Daftar                                             | l o<br>Go   | c)c c cyuna<br>ta Batima managai Wilayah Jabata Natari si sekuch Indonasia | Sub Sre Meddago<br>Deve Deve Deve P<br>Malaysia<br>A ANATARI<br>A ANATARI<br>A AN | alau<br>alau<br>alau<br>alau<br>alau<br>alau<br>alau<br>alau             | Assures<br>appla New ter<br>Calines ter<br>Port Assure | s See<br>by 5<br>Sector State |
| informasi keanime mengenai vinayan Jaoatan kotans di selurun indonesia |             | Menam                                                                      | oilkan 1-10 dari 517 hasil                                                                                                    |                                                                          |                                                        |                               |
|                                                                        | No Provinsi |                                                                            | Nama Wilayah                                                                                                    | Formasi yang tersedia                                                    | Daftar Tunggu                                          | DT Cadangan                   |
|                                                                        |             | · · · · · · · · · · · · · · · · · · ·                                      |                                                                                                    |                                                                          |                                                        |                               |
|                                                                        | 1           | ACEH                                                                       | KABUPATEN ACEH SELATAN                                                                                                    | 12                                                                       | 0                                                      | 0                             |
|                                                                        | 2           | ACEH                                                                       | KABUPATEN ACEH TENGGARA                                                                                                    | 14                                                                       | 0                                                      | 0                             |
|                                                                        | 3           | ACEH                                                                       | KABUPATEN ACEH TIMUR                                                                                                    | 24                                                                       | 0                                                      | 0                             |
|                                                                        | 4           | ACEH                                                                       | KABUPATEN ACEH TENGAH                                                                                                    | 14                                                                       | 0                                                      | 0                             |
|                                                                        | 5           | ACEH                                                                       | KABUPATEN ACEH BARAT                                                                                                    | 7                                                                        | 0                                                      | 0                             |
|                                                                        | 6           | ACEH                                                                       | KABUPATEN ACEH BESAR                                                                                                    | 3                                                                        | 0                                                      | 0                             |
|                                                                        | 7           | ACEH                                                                       | KABUPATEN PIDIE                                                                                                    | 30                                                                       | 0                                                      | 0                             |
|                                                                        | 8           | ACEH                                                                       | KABUPATEN ACEH UTARA                                                                                                    | 34                                                                       | 0                                                      | 0                             |
|                                                                        | 9           | ACEH                                                                       | KABUPATEN SIMEULUE                                                                                                    | 4                                                                        | 0                                                      | 0                             |
|                                                                        | 10          | ACEH                                                                       | KABUPATEN ACEH SINGKIL                                                                                                    | 7                                                                        | 0                                                      | 0                             |
|                                                                        |             |                                                                            |                                                                                                    | <ul><li>κ</li><li>&lt;</li><li>1</li><li>2</li><li>3</li><li>4</li></ul> | 5 6 7 8                                                | 9 10 > >                      |

### 4. Kemudian masuk ke halaman regsitrasi pengangkatan notaris seperti

| 3 | /8 |
|---|----|
| - |    |

| 0                                                  |                                                                                                   |
|----------------------------------------------------|---------------------------------------------------------------------------------------------------|
| DIREKTORAT J<br>Kementerian                        | ENDERAL ADMINISTRASI HUKUM UMUM                                                                   |
|                                                    |                                                                                                   |
|                                                    | Username *                                                                                        |
|                                                    | Email *                                                                                           |
|                                                    | Password *                                                                                        |
|                                                    | Konfirmasi<br>Password *                                                                          |
|                                                    | * Mohon Isi dengan Email yang valid di karenakan aktivasi<br>akan di kirmkan ke alamat email anda |
|                                                    | Mendaftar                                                                                         |
|                                                    | Aktifasi Akun!                                                                                    |
|                                                    |                                                                                                   |
| © Direktorat Jenderal Administrasi Hukum Umum 2016 |                                                                                                   |
|                                                    |                                                                                                   |

Selanjutnya pada halaman registrasi pengangkatan berfungsi untuk memasukan data akun calon notaris yang terdiri dari:

- 1. Masukan username
- 2. Masukan email
- 3. Masukan password
- 4. Masukan password confirm

Note : Jika Email yang di daftarkan tidak masuk maka bisa klik tombol Aktifasi Akun, yang akan muncul halaman seperti :

| DIREKTORAT J<br>KEMENTERIAN                        | ENDERAL ADMINISTRASI H<br>Hukum dan hak asasi manusia repubi                                                                                                    | IUKUM UMUM |
|----------------------------------------------------|----------------------------------------------------------------------------------------------------|------------|
|                                                    | Masukkan email yang telah anda daftarkan<br>sebelumnya pada aplikasi AHU Online untuk<br>melakukan aktivasi akun anda. Sistem akan<br>mengirimkan email aktivasi untuk instruksi<br>selanjutnya. |            |
| © Direktorat Jenderal Administrasi Hukum Umum 2016 |                                                                                                    |            |

Masukan Email yang di daftarkan kemudian klik tombol kirim yang akan otomatis akan masuk ke email Anda.

# 5. Setelah mengisi semua kolom akan ada notif seperti

| DIREKTORAT J<br>KEMENTERIAN                        |                                                                                                  | Î                        |
|----------------------------------------------------|--------------------------------------------------------------------------------------------------|--------------------------|
|                                                    |                                                                                                  |                          |
|                                                    |                                                                                                  |                          |
| _                                                  | Processed                                                                                        |                          |
|                                                    | Silahkan cek email untuk mengaktifasi akun anda<br>Saya Mengerti                                 |                          |
|                                                    | * Mohon isi dengan Email yang valid di karenakan aktivasi<br>akan di kimkan ke alamat emait anda |                          |
|                                                    |                                                                                                  |                          |
| © Direktorat Jenderal Administrasi Hukum Umum 2015 |                                                                                                  |                          |
|                                                    |                                                                                                  | Offline - Kirimkan Pesan |

### 6. Ketika memasukan email yang valid, maka cek ke email tersebut untuk melakukan aktivasi email

AHU ONLINE - http://panduan.ahu.go.id/

| Terima Kasih Anda Telah Mendaftar di Aplikasi Kenotariatan Ditjen<br>AHU                                                                                                    |
|----------------------------------------------------------------------------------------------------|
| Username : notariszaskia<br>Password : ********                                                                                                    |
| Aktifasi Akun Anda Klik Disini<br>KETENTUAN UMUM PENGGUNAAN AKUN KENOTARIATAN                                                                                                    |
| <ol> <li>Direktorat Jenderal Administrasi Hukum Umum yang selanjutnya disingkat menjadi Ditjen AHU, merupakan unit eselon I<br/>dibawah Kementerian Hukum dan HAM yang salah satu fungsinya adalah melakukan pemberian pertimbangan,<br/>pengangkatan, perpindahan, perpanjangan dan pemberhentian jabatan notaris.</li> </ol> |
| <ol> <li>Aplikasi AHU Kenotariatan merupakan aplikasi perangkat lunak layanan pendaftaran notaris berbasis web yang dapat<br/>diakses melalui website Ditjen AHU.</li> </ol>                                                                                                    |
| <ol> <li>Pengguna aplikasi AHU Kenotariatan adalah perorangan yang merupakan calon notaris yang memiliki hak akses kepada<br/>aplikasi AHU Kenotariatan, direpresentasikan oleh User ID dan password yang diberikan oleh Ditjen AHU.</li> </ol>                                                                                |
| <ol> <li>Calon Notaris adalah pemohon yang telah lulus pendidikan Spesialis Notaris atau yang lulus jenjang strata dua<br/>kenotariatan.</li> </ol>                                                                                                    |
| <ol> <li>Username adalah nama atau pengenal unik sebagai identitas diri dari Pengguna yang digunakan untuk beroperasi di<br/>dalam aplikasi AHU Kenotariatan.</li> </ol>                                                                                                    |
| 6. Password adalah kumpulan karakter atau string yang digunakan oleh Pengguna untuk memyerifikasi User ID kenada                                                                                                    |

| 6. | Password adalah kumpulan karakter atau string yang digunakan oleh Pengguna untuk memverifikasi User ID kepada      |
|----|----------------------------------------------------------------------------------------------------|
|    | aplikasi AHU Kenotariatan.                                                                                         |
| 7. | User ID dan password yang masih aktif dapat digunakan oleh Pengguna untuk melakukan berbagai kegiatan Kenotariatan |

| 0 | Descense descriptions and example descriptions descriptions descriptions and the second description of the second description of the second descript |
|---|----------------------------------------------------------------------------------------------------|
|   | hingga masa jabatan Notaris berakhir.                                                                                                    |
|   |                                                                                                    |

- Pengguna dapat mengganti password sesuai dengan keinginannya dan berkewajiban menjaganya agar selalu bersifat. rahasia
- 9. Formasi jabatan Notaris yang berada di dalam aplikasi AHU Kenotariatan adalah penentuan jumlah Notaris yang dibutuhkan pada suatu kabupaten/kota sesuai dengan Peraturan Menteri Hukum dan HAM Nomor 26 Tahun 2014 tentang Formasi Jabatan Notaris.
- 10. Persyaratan pengangkatan Notaris yang disebutkan di dalam aplikasi AHU Kenotariatan sudah disesuaikan dengan Peraturan Menteri Hukum dan HAM Nomor 25 Tahun 2014 tentang Syarat dan Tata Cara Pengangkatan, Perpindahan, Pemberhentian dan Perpanjangan Masa Jabatan Notaris.
- 11. Dengan menjadi Pengguna AHU Kenotaritan maka Pengguna dianggap telah memahami/mengerti dan menyetujui semua isi di dalam Persyaratan dan Ketentuan Penggunaan Sistem Pendaftaran Notaris Secara Elektronik, Panduan Pengguna, dan ketentuan lain yang diterbitkan oleh Ditjen AHU.

catatan: surat elektronik (email) ini dikirimkan secara otomatis oleh sistem, mohon tidak membalas surel ini karena tidak dipantau oleh sistem.

Kementerian Hukum dan Ham RI, EX Gedung Sentra Mulia, JI. HR. Rasuna Said Kav x-6/8 Lantai 3 dan 6. Kuningan, Jakarta Selatan, Kode Pos 12940

KEMENTERIAN HUKUM DAN HAK ASASI MANUSIA REPUBLIK INDONESIA

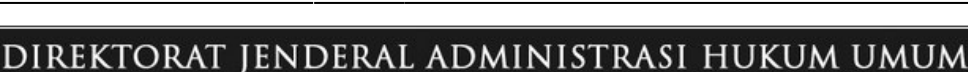

## 7. Jika tidak melakukan aktifasi email, maka pengguna tidak bisa login menggunakan akun yang sudah dibuat.

Ketika klik aktivasi akun notaris maka akan tampil halaman seperti :

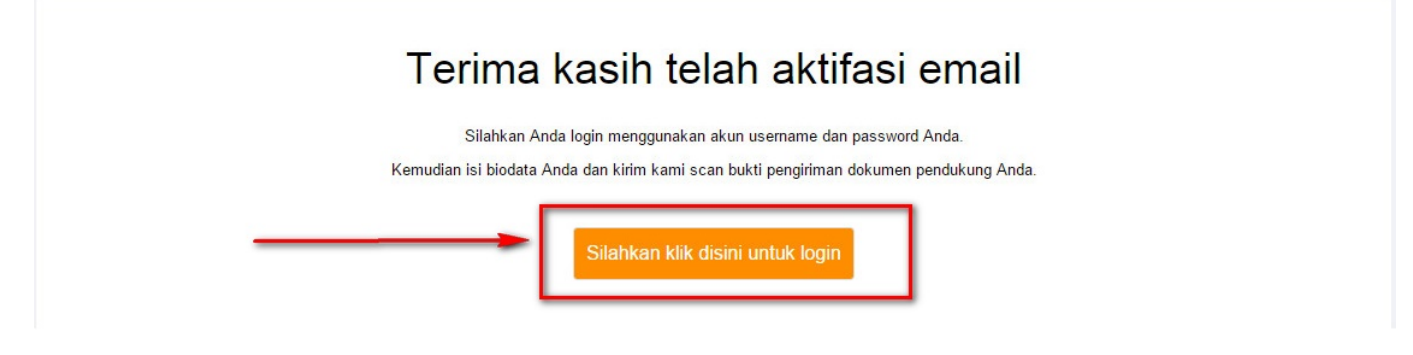

## 8. Ketika klik "Silahkan klik disini untuk login" maka akan muncul halaman login

| DIREKTORAT JEN<br>KEMENTERIAN HUK | DERAL ADMINISTRAS<br>tum dan hak asasi manusia rei | I HUKUM UMUM<br>publik Indonesia |  |
|-----------------------------------|----------------------------------------------------|----------------------------------|--|
|                                   | LOGIN                                              |                                  |  |
|                                   | User ID                                            |                                  |  |
|                                   | Password                                           |                                  |  |
|                                   | ← Kembali Lupa Password                            |                                  |  |

### 9. Ketika sudah login maka pengguna bisa melakukan Pengangkatan notaris dan melihat formasi jabatan notaris. Berikut tampilan setelah login:

| ■ DITJEN AHU ONL                 | INE 🖂 Pesan                                                        |                    |                                                  |                   |                 | not                            | ariszaskia 👻 |
|----------------------------------|--------------------------------------------------------------------|--------------------|--------------------------------------------------|-------------------|-----------------|--------------------------------|--------------|
| Pendaftaran<br>Informasi Formasi | Format Isian Pengangka<br>dentitas Diri 2 Pendidikan d Pelatihan d | atan Nota<br>® 3 ₽ | ris<br>Pengalaman<br>Ragang & Bekerja<br>Notaris | atan 5 Sur<br>Kan | at Pernyataan 6 | Surat<br>Permohonan 7 Konfirma | si Data      |
|                                  |                                                                    |                    | Nama Langkan *                                   |                   | Temnat Lah      | ir *                           |              |
|                                  |                                                                    |                    | Huma Lengkap                                     |                   | Tempar Lun      |                                |              |
|                                  |                                                                    |                    | Gelar Depan                                      |                   | Tanggal La      | hir *                          |              |
|                                  |                                                                    |                    |                                                  |                   |                 |                                |              |
|                                  |                                                                    |                    |                                                  |                   | + Jenis Kelan   | in *                           |              |
|                                  |                                                                    |                    | Gelar Belakang *                                 |                   | PILIH           |                                | •            |
|                                  |                                                                    |                    |                                                  |                   | Agama *         |                                |              |
|                                  |                                                                    |                    |                                                  |                   | +PILIH          |                                | •            |
|                                  |                                                                    |                    | Nama Lengkap Dengan Gel                          | ar                | Status Perk     | awinan *                       |              |
|                                  |                                                                    |                    |                                                  |                   | PILIH           | *                              |              |
|                                  |                                                                    |                    | Nama Alias                                       |                   | Nomor Rep       |                                |              |
|                                  |                                                                    |                    |                                                  |                   | Npwp *          |                                |              |
|                                  |                                                                    |                    | Nama Kecil                                       |                   |                 |                                |              |
|                                  |                                                                    |                    |                                                  |                   |                 |                                |              |
|                                  |                                                                    |                    |                                                  |                   |                 |                                |              |
|                                  |                                                                    |                    | Data A                                           | lamat             |                 |                                |              |
|                                  |                                                                    |                    |                                                  |                   |                 |                                |              |
|                                  | Alamat Rumah *                                                     | No Handpho         | one *                                            | Rt                | Rw              | Provinsi *                     |              |
|                                  |                                                                    |                    |                                                  |                   |                 | PILIH                          | •            |
|                                  |                                                                    | Kodepos *          |                                                  | Kelurahan *       |                 | Kabupaten *                    |              |
|                                  |                                                                    |                    |                                                  |                   |                 | PILIH                          | •            |
|                                  | Email                                                              | Email Alterr       | natif *                                          | Nomor Telpon *    |                 | Kecamatan *                    |              |
|                                  | notanszaskia@trasn-mail.com                                        |                    |                                                  |                   | +               | PILIH                          | •            |
|                                  |                                                                    |                    | Selanj                                           | utnya             |                 |                                |              |
|                                  |                                                                    |                    |                                                  |                   |                 |                                |              |
|                                  |                                                                    |                    |                                                  |                   |                 |                                |              |

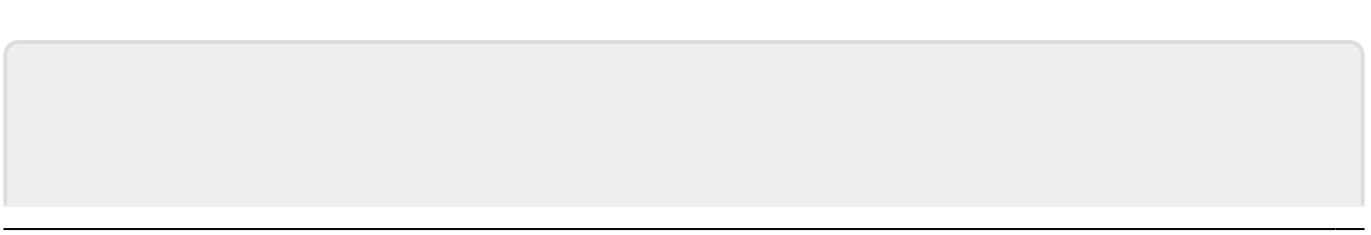

From: http://panduan.ahu.go.id/ - AHU ONLINE

#### Permanent link:

× http://panduan.ahu.go.id/doku.php?id=registrasi\_pengangkatan\_notaris&rev=14540 54769

Last update: 2016/01/29 08:06